## Using the PowerSchool Parent Portal

### Go to the East Lake Academy School Website: http://eastlakeacademy.hcde.org

- Click PowerSchool Parent Login.
- Username and password information provided by the school.

# Login – Unique parent/guardian username and password per student

#### **PowerSchool**

| Password: |  |
|-----------|--|
|           |  |
|           |  |

© 2006 Pearson School Systems. All rights reserved.

#### Main Screen

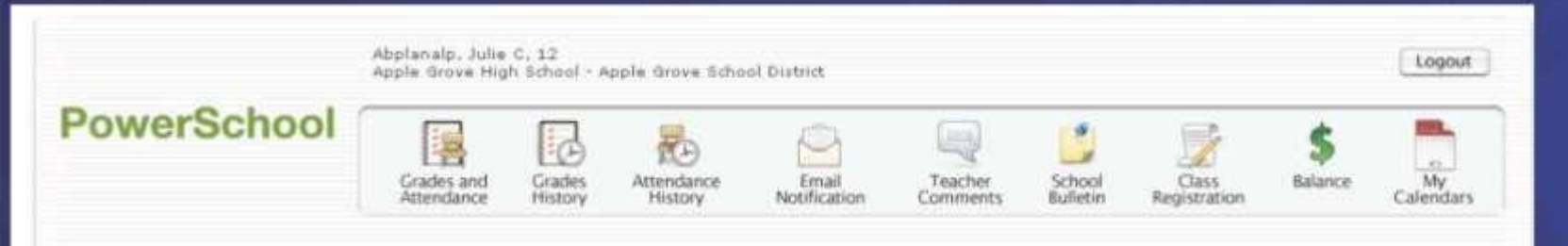

#### Grades and Attendance

| Even   |   | 1.0          | st We | ek |     |    | Th | is Wee       | ełk |   | Course                              | 01          | 02       | S1        | Absences | Tardies |
|--------|---|--------------|-------|----|-----|----|----|--------------|-----|---|-------------------------------------|-------------|----------|-----------|----------|---------|
| cab    | M | T            | W     | н  | F   | м  | T  | W            | н   | F |                                     |             |          |           |          |         |
| 1(A-B) |   |              |       |    |     |    |    |              |     |   | Calculus<br>bryant, Renata L        | A<br>100    | 0        | A<br>100  | .1       | 0       |
| 2(A+B) |   |              |       |    |     |    |    |              |     |   | Physics<br>Zeibert, Danny K         | A<br>96     | 100      | A<br>98   | 0        | 0       |
| 0(A)   |   |              |       | ×. |     | 0  |    | (i)          |     | 2 | Technical English<br>Grogen, Lynn N | 0<br>65     | 8<br>85  | C<br>75   | 0        | 0       |
| 3(8)   | × |              |       |    | 28  |    |    |              | 15  |   | Geography<br>Smithu Paul R          | 15<br>11 15 | 100      | A-<br>93  | 0        | 0       |
| 4(A)   |   | $\mathbf{s}$ |       | 10 |     | 18 |    | $\mathbf{x}$ |     | 9 | Phys Ed 12<br>Maxedon, Kerry        |             |          |           | 0        | 0       |
| 4(B)   |   |              | -     |    | ].+ |    |    |              | 1   |   | Speech<br>Lura, Collean H           | B-<br>0.0   | 8-<br>00 | 8-<br>80  | 12       | 0       |
|        |   |              |       |    |     |    |    |              |     |   |                                     |             | Attendar | ce Totals | 13       | 0       |

Current Simple GPA (53): 3.27

Show dropped classes also

Legend

Attendance Codes: Blank+Dresent | HD+Half Day | A=Absent | T=Tardy | P=Darent Excused | U=Unexcused | S=School Excused | I=In School Suspension | O=Out of School Suspension | K=Truant | V=Vacation | F=Field Trip |

Print Page 🗯

Citizenship Codes: H=Honorable | S=Satisfactory | N=Needs to improve | U=Unsatisfactory |

#### Toolbar

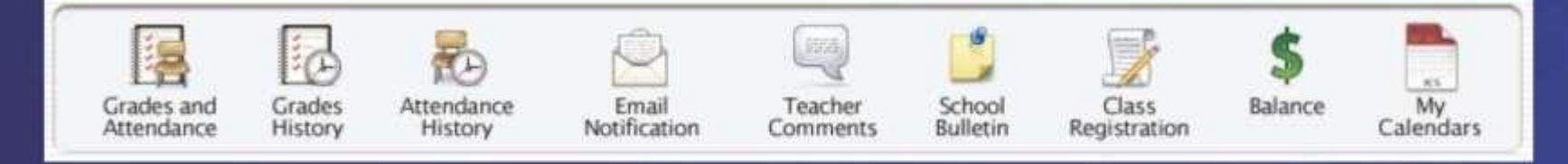

Grades and Attendance
Grades History (by term)
Attendance
Email Notification
Teacher Comments
Bulletins

\*Other Reports will also be available.

#### Grades and Attendance

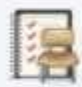

Grades and Attendance

Grades History TO

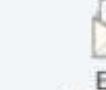

Emai Notification

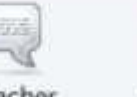

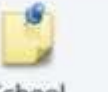

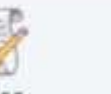

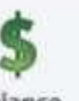

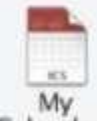

|     | Pro Ca  |   |
|-----|---------|---|
| Att | endano  | é |
| H   | listory |   |

Teacher Comments

School Bulletin

Class Registration

Balance

Calendars

| Grades and Att | tendance |
|----------------|----------|
|----------------|----------|

| Em     |   | La | st We | ek |   |         | Thi | s Wee | ł.  |    | Course                              | 01       | 02       | S1        | Absences | Tardies |
|--------|---|----|-------|----|---|---------|-----|-------|-----|----|-------------------------------------|----------|----------|-----------|----------|---------|
| cab    | м | Ŧ  | w     | н  | F | м       | т   | W     | н   | F  |                                     |          |          |           |          |         |
| 1(A-B) |   |    |       |    |   |         |     |       |     |    | Calculus<br>Bryant, Renata L        | A<br>100 | 0        | A<br>100  | 1        | 0       |
| 2(A-B) |   |    |       |    |   |         |     |       |     |    | Physics<br>Zeibert, Danny K         | A<br>96  | A<br>100 | A<br>98   | 0        | 0       |
| 3(A)   |   | 32 |       | 4  |   | a.      |     | 14    |     | a, | Technical English<br>Grogan, Lynn N | D<br>65  | 8<br>85  | C<br>75   | 0        | 0       |
| 3(B)   |   |    |       |    | × |         | st. |       | ×., |    | Geography<br>Smith, Paul R          | 0<br>85  | 100      | A-<br>93  | 0        | 0       |
| 4(A)   |   | 52 |       | 84 |   | а.<br>Э |     | 24    |     | 38 | Phys Ed 12<br>Maxedon, Keny         |          |          |           | 0        | 0       |
| 4(B)   |   |    |       |    |   |         | 11  |       |     |    | Speech<br>Lura, Colleen R           | B-<br>80 | 8-<br>80 | B-<br>00  | 12       | 0       |
|        |   |    |       |    |   |         |     |       |     |    |                                     |          | Attendar | ce Totals | 13       | 0       |

View grades and attendance totals up to this point, for this school year.

#### **Grade History**

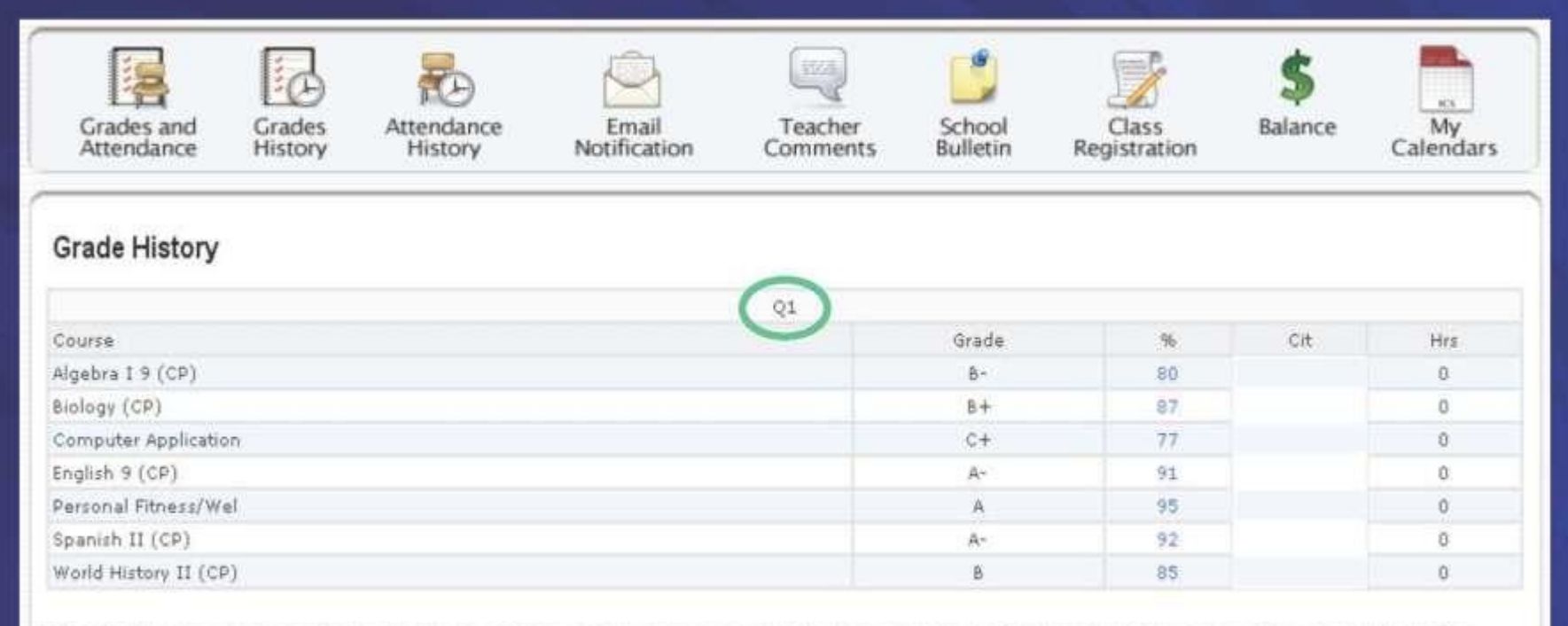

DISCLAIMER: This system is provided as a convenience. Grades and other information provided by this system are not official records and may or may not be accurate. Neither this institution nor Pearson School Systems accepts any responsibility for information provided by this system and/or for any damages resulting from information provided by this system. For official grades and student records contact your school.

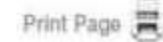

View all PREVIOUS TERMS' grades for this school year.

#### Attendance

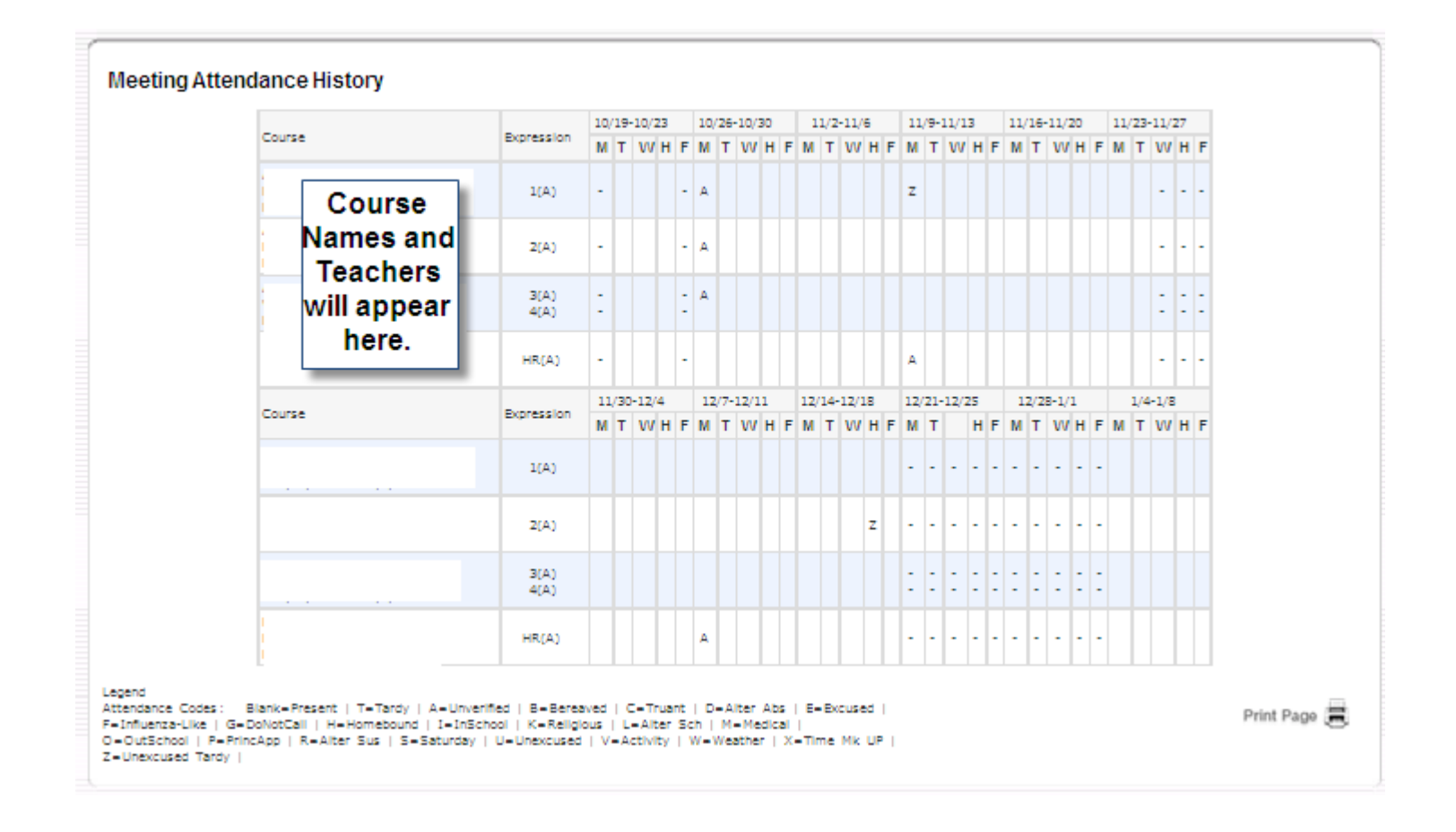

View attendance details for this school year.

#### **Teacher Comments**

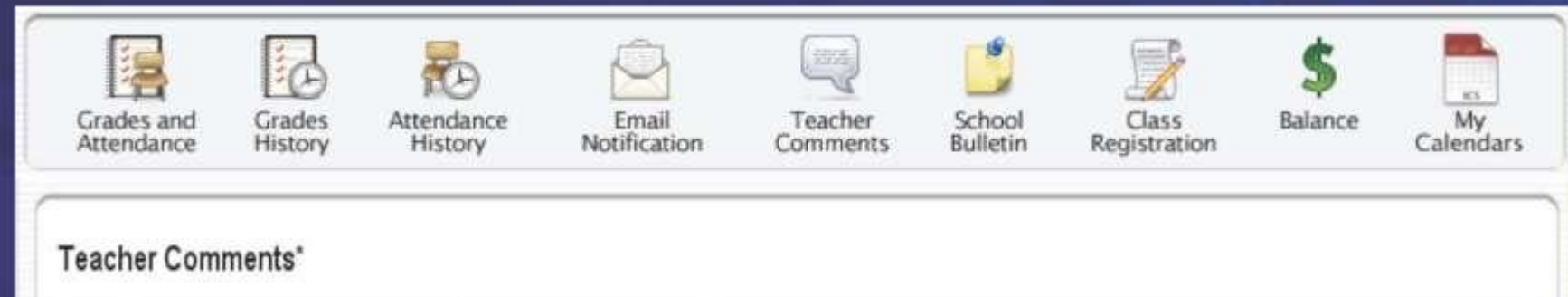

| Exp, | Course                | Teacher           | Comment                                                     |  |
|------|-----------------------|-------------------|-------------------------------------------------------------|--|
| A(1) | English 9 (CP)        | da Silva, Cynthia | A pleasure to have in class. Passing at present time.       |  |
| B(1) | Computer Application  | Gadzera, Kathryn  | Passing at present time. Missing assignments.               |  |
| C(1) | Biology (H)           | Russo, Leonina    | Passing at present time. Should report for extra help.      |  |
| D(1) | World History II (CP) | Morey, Diane L    | Passing at present time. Good attitude.                     |  |
| E(1) | Geometry 9(H)         | Noftle, Cindy     | Is progressing satisfactorily. A pleasure to have in class, |  |
| F(1) | Health Is Basic I     | Menezes, Karen    | Passing at present time.                                    |  |
| G(1) | Spanish II (H)        | Perry, Lindsay    | A pleasure to have in class. Passing at present time.       |  |

Print Page 🚍

\* Additional teacher comments may be found on the 'Grades and Attendance' and 'Grades History' pages. Find comments there by dicking on the reporting period score for the appropriate class.

#### View all CURRENT TERM teacher comments.

### **Other Reports Available**

- **My Calendar:** Allows you to subscribe to three different types of calendars Requires a software program to be installed on your home computer see these directions: <u>How to use My Calendars in PowerSchool</u>
- **Demographic Update:** Displays the information at your child's school. You may update phone information here. If any other information needs to be updated, please contact your child's school.
- Access Log: Parent/Student Access Summary for PowerSchool.
- School Information: Basic information such as School Address, Phone, Fax, Principal, Assistant Principal, Attendance Secretary, & Registrar's Email.

Anything in BLUE may be clicked to open more information. For example: Click on the average (in BLUE) and the assignments for that class will come up, as well as, the grade for each assignment. Click on the assignment in BLUE, and the details for that assignment will open up.